การสร้าง/เปลี่ยนบัญชี Mendeley ให้เป็นอีเมลจุฬาฯ ของผู้ใช้งาน

1. เข้า <u>www.mendeley.com</u>

กรณีผู้ใช้งานไม่มีบัญชี Mendeley: คลิก Create account แล้วกรอกข้อมูลส่วนตัวในการสร้างบัญชี โดยในช่อง Email address ให้ใส่อีเมลจุฬาฯ ของผู้ใช้งาน (...@...chula.ac.th) คลิก Continue > จากนั้นทำตามขั้นตอนจนสร้างบัญชีสำเร็จ

| Create a Mendeley account          |                 |  |
|------------------------------------|-----------------|--|
| One account for all your research. |                 |  |
| Email address<br>@chula.ac.th      |                 |  |
| First name                         |                 |  |
| Last name                          |                 |  |
| Password                           |                 |  |
|                                    | Continue 🗲      |  |
|                                    | 1.1.1.1.1.1.1.1 |  |

กรณีผู้ใช้งานมีบัญชี Mendeley แต่ไม่ใช่บัญชีที่สร้างด้วยอีเมลจุหาฯ: คลิก <sup>ISIBN IN</sup> แล้วกรอกอีเมลและรหัสผ่านในช่อง Email / Username และ Password ตามลำดับ แล้วคลิก <sup>ISIBN IN</sup> >

| _                                |                                   |
|----------------------------------|-----------------------------------|
| Email / Username                 |                                   |
| Password                         |                                   |
|                                  | Forgot password?                  |
| Remember me                      | Sign in 义                         |
| Mendeley now supports signing in | n with your Elsevier credentials. |

## คลิก 🚩 แล้วเลือก Settings

| <b>XX</b>                           | Feed Library Suggest Stats Groups Data                                                       | Careers Q Search 🗘 🐖 📿                                                |
|-------------------------------------|----------------------------------------------------------------------------------------------|-----------------------------------------------------------------------|
|                                     | Download Mendeley Deskt<br>for Windows XP or later<br>Need a different version?              | op<br>Settings<br>Privacy<br>Download Mendeley<br>Support<br>Logout   |
| แก้ไขอีเมลใ<br>🛪                    | นช่อง Email address ให้เป็นอีเมลจุฬาฯ ของผู้ใช้งาน<br>Feed Library Suggest Stats Groups Data | (@chula.ac.th) แล้วคลิก <sup>Save changes</sup><br>Careers Q Search & |
| Account<br>Privacy<br>Notifications | Account<br>Changing your basic account settings here will change ther                        | n across other Elsevier products.                                     |
| ob preferences<br>Billing           | Go to the Settings and Privacy Center to manage other Else<br>Email address<br>@chula.ac.th  | change your password                                                  |
|                                     | Last name                                                                                    |                                                                       |
|                                     | Academic Status                                                                              | $\overline{}$                                                         |
|                                     | Discipline<br>Save changes                                                                   | $\checkmark$                                                          |

## การอัพเกรดเป็น Mendeley MIE Version

- 1. คลิกลิงค์ที่ได้รับจากการตอบกลับอีเมล
- 2. กรอก**อีเมลจุฬาฯ ของผู้ใช้งาน** และรหัสผ่าน ของบัญชี Mendeley ลงในช่อง Email / Username และ Password

ตามลำดับ แล้วคลิก <sup>Sign in ></sup>

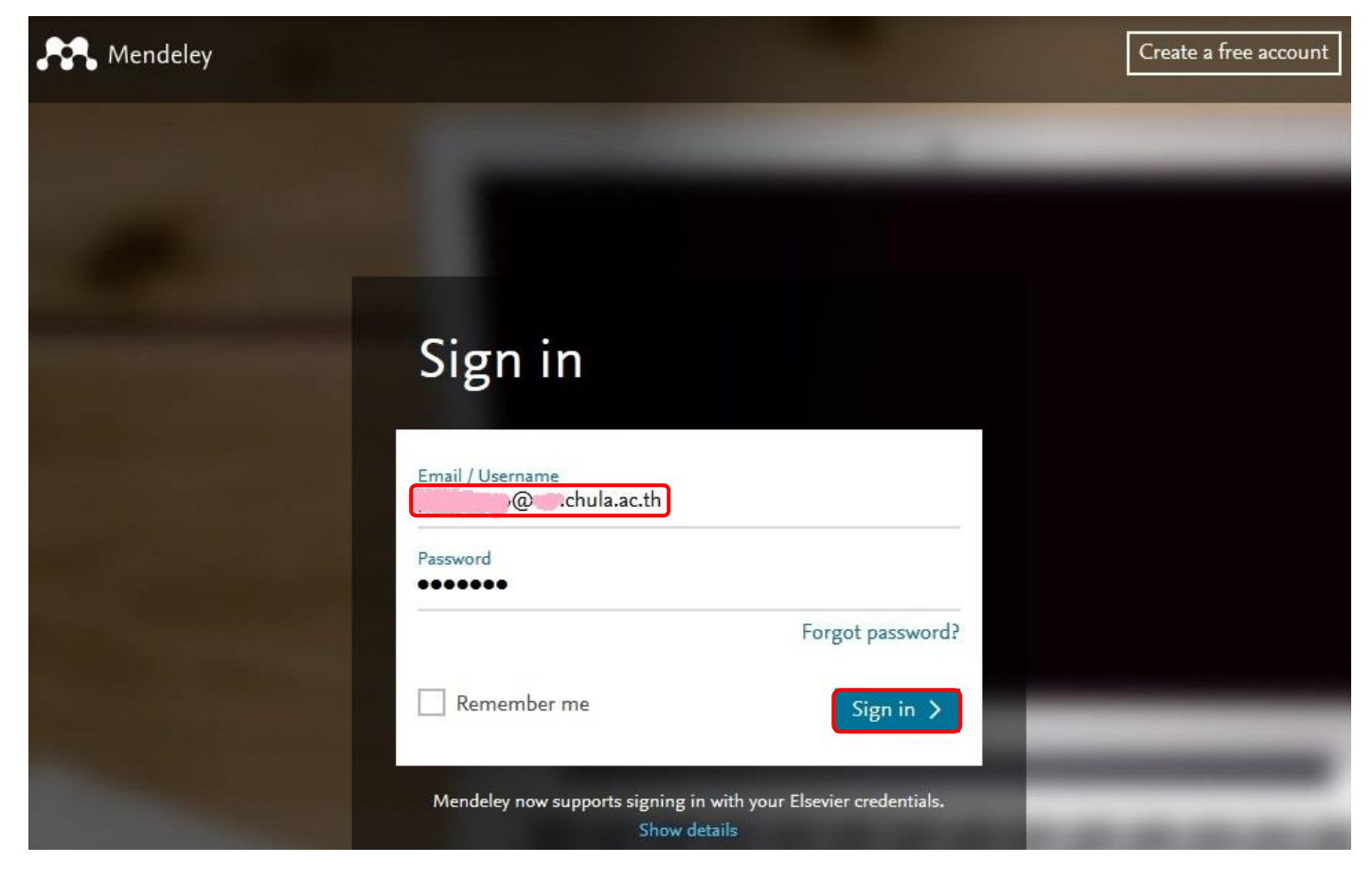

## 3. คลิก <sup>Confirm</sup>

| o confirm your chula.ac.th |
|----------------------------|
|                            |
|                            |
| Close Confirm              |
|                            |

4. เมื่ออัพเกรดสำเร็จ จะขึ้นข้อความ Success. Your account has been upgraded.

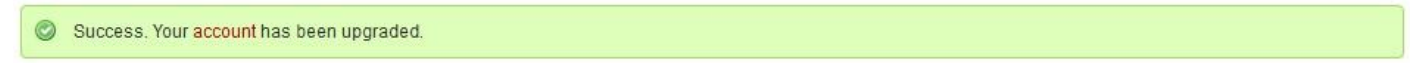

(จัดทำโดย ภัคพรรณ พานิช ภารกิจสนับสนุนการวิจัย ศบร. สำนักงานวิทยทรัพยากร จุฬาฯ วันที่ 20 กุมภาพันธ์ 2560)